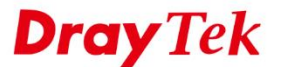

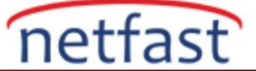

## VPN ÜZERİNDEN VOIP ARAMA YAPMAK İÇİN PHONE BOOK KULLANIN

Bu notta telefon görüşmelerinin VPN tüneli üzerinden nasıl yapılacağı açıklanmaktadır. Bir örnek için aşağıdaki ağı ele alalım: Vigor2760'ın LAN'ında bir "777" SIP hesabı var ve Vigor2830'un LAN'ında bir "SIP hesabı", Vigor2760 ve Vigor2830'un bir VPN tüneli ile bağlıdır.

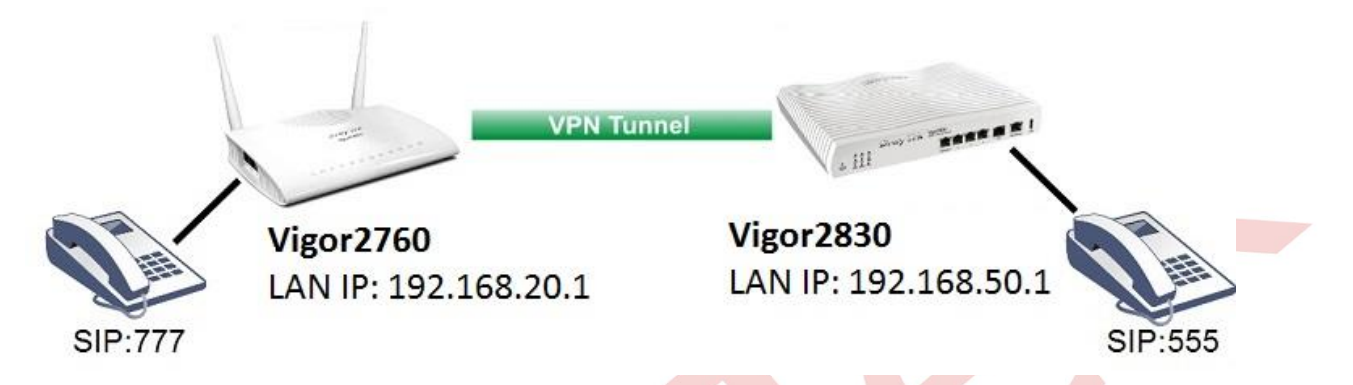

VoIP'yi yapılandırmadan önce, VPN'nin çevrimiçi olduğundan emin olmak için VPN durumunu VPN and Remote Access >> Connection Management sayfasından kontrol edin.

VPN and Remote Access >> Connection Management

| Dial-out           | Tool                          |                          |                 |            | Re                   | efresh     | Seconds :                   | 10 🔻 🛛          | Refresh |
|--------------------|-------------------------------|--------------------------|-----------------|------------|----------------------|------------|-----------------------------|-----------------|---------|
|                    |                               | ( voip )                 | 192.168.1.11    |            | ▼ Dia                | al         |                             |                 |         |
| VPN Cor<br>Current | nection Status<br>Page: 1     |                          |                 |            |                      | F          | age No.                     | Go              | >>      |
| VPN                | Туре                          | Remote IP                | Virtual Network | Tx<br>Pkts | Tx<br>Rate(Bps)      | Rx<br>Pkts | Rx<br>Rate(Bps)             | UpTime          |         |
| 1<br>( voip )      | IPsec Tunnel<br>AES-SHA1 Auth | 192.168.1.11<br>via WAN2 | 192.168.50.1/24 | 242        | 106                  | 7          | 3                           | 0:1:10          | Drop    |
|                    |                               |                          |                 |            | XXXXXXXX<br>XXXXXXXX | : Dat      | a is encryp<br>a isn't encr | ted.<br>rypted. |         |

### Vigor2760 Konfigürasyonu

- 1. **VoIP** >> **SIP** Accounts'a gidin ve SIP hesabı oluşturmak için kullanılabilir bir indexe tıklayın. Hesabı aşağıdaki gibi ayarlayın:
  - a. Profile Name girin.
  - b. **Register via** için "LAN/VPN" seçeneğini seçin.
  - c. Display Name, Account Number/Name, Authentication ID, ve Password girin.
  - d. **Domain/Realm and Proxy'de** Vigor2760'ın LAN IP'sini yazın.
  - e. Ayarları kaydetmek için **OK**'a tıklayın.

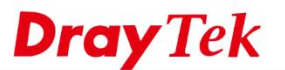

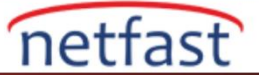

#### VoIP >> SIP Accounts

| Profile Name          | 777 (11 char max.)                |           |  |
|-----------------------|-----------------------------------|-----------|--|
| Register via          | LAN/VPN  Call without Registra    | tion      |  |
| SIP Port              | 5060                              |           |  |
| Domain/Realm          | 192.168.20.1                      | (255 char |  |
| Domain/ Realm         | max.)                             |           |  |
| Proxy                 | 192.168.20.1                      | (255 char |  |
| ( i chi               | max.)                             |           |  |
| Act as outbound pro   | ×y                                |           |  |
| Display Name          | 777 (23 char max.)                | _         |  |
| Account Number/Name   | 777                               | (63 char  |  |
|                       | max.)                             | 7         |  |
| Authentication ID     | 777                               | (63 char  |  |
|                       | max.)                             |           |  |
| Password              | •••                               | (127 char |  |
| Evpiny Time           | 1 hour T 2600                     |           |  |
| NAT Traversal Support | None T                            |           |  |
| Call Forwarding       | Disable                           |           |  |
| Call Forwarding       | Disable                           |           |  |
| SIP ORL               | 20                                |           |  |
| Time Out              | 30 sec                            |           |  |
| Ring Port             | Phone1 Phone2                     |           |  |
| Ring Pattern          |                                   |           |  |
| Prefer Codec          | G.729A/B (8Kbps) 🔻 🔲 Single Codec |           |  |
| Packet Size           | 20ms •                            |           |  |
| Voice Active Detector | Off ▼                             |           |  |

- 2. VoIP >> DialPlan >> Phone Book'a gidin ve kullanılabilir bir indexe tıklayın. Telefon defterini aşağıdaki gibi düzenleyin:
  - a. Profili etkinleştirmek için Enable'ı işaretleyin.
  - b. Vigor 2830'da SIP hesabının Phone Number ve Display Name'ini girin.
  - c. **SIP URL** için Vigor2830'un LAN IP'sini girin.
  - d. Uygulamak için **OK**'a tıklayın.

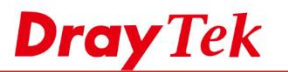

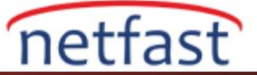

#### VoIP >> DialPlan Setup

| Phone Number        | 555          |
|---------------------|--------------|
| Display Name        | 555          |
|                     | 555 @        |
| SIF URL             | 192.168.50.1 |
| Dial Out Account    | 1-777 🔻      |
| Loop through        | None V       |
| Backup Phone Number |              |

# Vigor2830 Konfigürasyonu

1. Vigor2830'da adım 1'deki gibi bir SIP hesabı oluşturun.

## VoIP >> SIP Accounts

| SIP Account Index No. 1  |                    |                  |          |
|--------------------------|--------------------|------------------|----------|
| Profile Name             | 555                | (11 char max.)   |          |
| Register via             | LAN/VPN 🔻 📃 Call w | ithout Registrat | ion      |
| SIP Port                 | 5060               |                  |          |
| Domain/Roalm             | 192.168.50.1       | (63 char         |          |
| Domain/Realm             | max.)              |                  |          |
| Proxy                    | 192.168.50.1       | (63 char         |          |
| 11000                    | max.)              |                  |          |
| Act as outbound p        | roxy               |                  |          |
| Display Name             | 555                | (23 char max.)   |          |
| Account                  | 555                |                  | (63 char |
| Number/Name              | max.)              |                  |          |
| Authentication ID        | 555                | (63 char         |          |
|                          | max.)              |                  |          |
| Password                 | •••                |                  | (63 char |
|                          | max.)              |                  |          |
| Expiry Time              | 1 hour • 3600      | sec              |          |
| NAT Traversal<br>Support | None <b>v</b>      |                  |          |
| Call Forwarding          | Disable 🔹          |                  |          |
| SIP URL                  |                    |                  |          |
| Time Out                 | 30 sec             |                  |          |
| Ring Port                | Phone1 Phone2      |                  |          |
| Ring Pattern             | 1 🔻                |                  |          |
| Prefer Codec             | G.711MU (64Kbps) V | 🔲 Single Code    | ec.      |
| Packet Size              | 20ms 🔻             |                  |          |
| Voice Active Detector    | Off ▼              |                  |          |

OK Cancel Clear

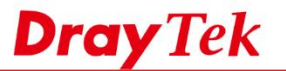

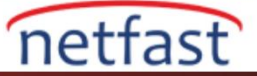

3. Vigor2760'da adım 2'deki gibi SIP hesap bilgileriyle Phone Book oluşturun.

| hone Book In | ndex No. 1          |              |   |
|--------------|---------------------|--------------|---|
| 🖉 Enable     |                     |              |   |
|              | Phone Number        | 777          |   |
|              | Display Name        | 777          |   |
|              |                     | 777          | @ |
|              | SIP UKL             | 192.168.20.1 |   |
|              | Dial Out Account    | 1-555 🔻      |   |
|              | Loop through        | None 🔻       |   |
|              | Backup Phone Number |              |   |
|              | Secure Phone        | None 🔻       |   |

Artık VoIP aramalarını VPN tüneli üzerinden yapabiliriz!